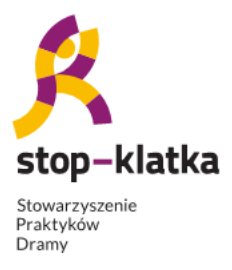

SENIOR-TO-INTEGRACJA

- Teatr Forum i Legislacyjny MAZOWSZANIE 60+/-

[edycja 2: 2018-2020]

zowsze.

### INSTRUKCJA WEJŚCIE NA SPOTKANIE NA ZOOM NA KOMPUTERZE

### 1. KLIKNIJ W LINK, KTÓRY OTRZYMAŁAŚ

#### np.

https://us02web.zoom.us/j/85215899240?pwd=RWs0UnNxbnNLc1o2akswamJrYkxsdz09

2. NA EKRANIE KOMPUTERA ZOBACZYSZ PONIŻSZY KOMUNIKAT

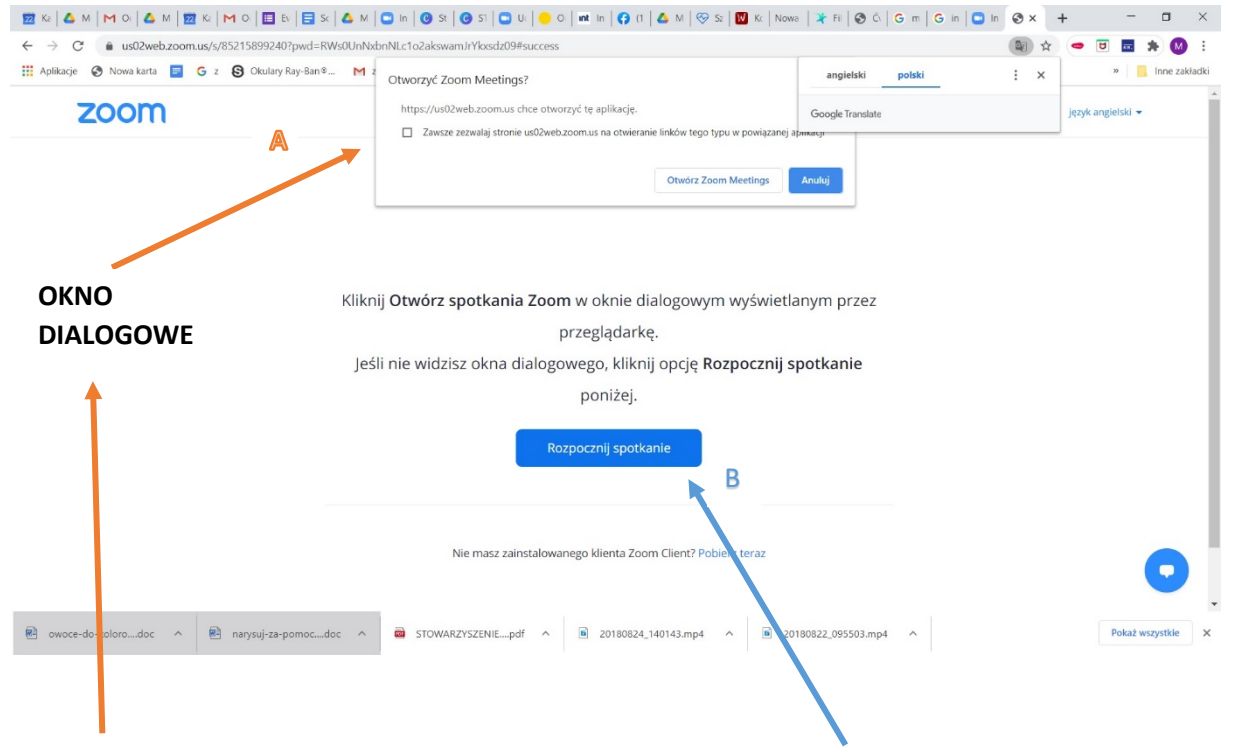

A) JEŚLI WIDZISZ OKNO DIALOGOWE KLIKNIJ "OTWÓRZ ZOOM MEETINGS"

B) JEŚLI NIE WIDZISZ OKNA DIALOGOWE KLIKNIJ "ROZPOCZNIJ SPOTKANIE"

Włącz się, bez Ciebie wszyscy coś tracimy! Bądźmy zmianą, której potrzebujemy!

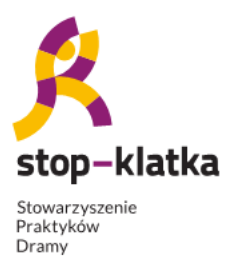

- Teatr Forum i Legislacyjny MAZOWSZANIE 60+/-

[edycja 2: 2018-2020]

- 3. NASTĘPNIE ZOBACZYSZ KRĘCĄCĘ SIĘ KÓŁKO TO ZNAK, ŻE ŁĄCZYSZ SIĘ ZE SPOTKANIEM
- 4. GRY POŁĄCZYSZ SIĘ, NA EKRANIE ZOBACZYSZ PONIŻSZY KOMUNIKAT PROŚBĘ O ZGODĘ NA POŁĄCZENIE KAMERY I MIKROFONU Z PROGRAMEM ZOOM. KLIKNIJ "JOIN WITH COMPUTER AUDIO"

| Choose ONE | of the audio conference optior | ns                     | × |
|------------|--------------------------------|------------------------|---|
|            | Phone Call                     | Computer Audio         |   |
|            |                                |                        |   |
|            |                                |                        |   |
|            | Join with Co                   | mputer Audio           |   |
|            | Test Speaker a                 | and Microphone         |   |
|            |                                |                        |   |
|            |                                |                        |   |
| Automatio  | cally join audio by computer v | vhen joining a meeting |   |

KLIKNIJ MYSZKĄ NA TEN PRZYCISK

5. GDY UDOSTĘPNISZ KAMERĘ I MIKROFON BĘDZIESZ JUŻ NA SPOTKANIU NA ZOOM. ZOBACZYSZ PONIŻSZY EKRAN. PONIŻEJ ZAZNCZONO GDZIE MOŻESZ WŁĄCZYĆ/WYŁĄCZYĆ KAMERĘ ORAZ WŁĄCZYĆ/WYŁĄCZYĆ MIKROFON

Włącz się, bez <mark>Ciebie</mark> wszyscy coś tracimy! Bądźmy zmianą, której potrzebujemy!

Zadanie dofinansowane ze środków z budżetu Województwa Mazowieckiego

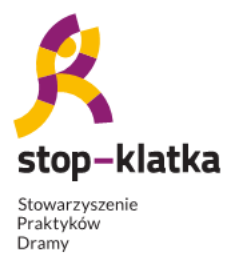

## SENIOR-TO-INTEGRACJA

- Teatr Forum i Legislacyjny MAZOWSZANIE 60+/-

[edycja 2: 2018-2020]

Mazowsze.

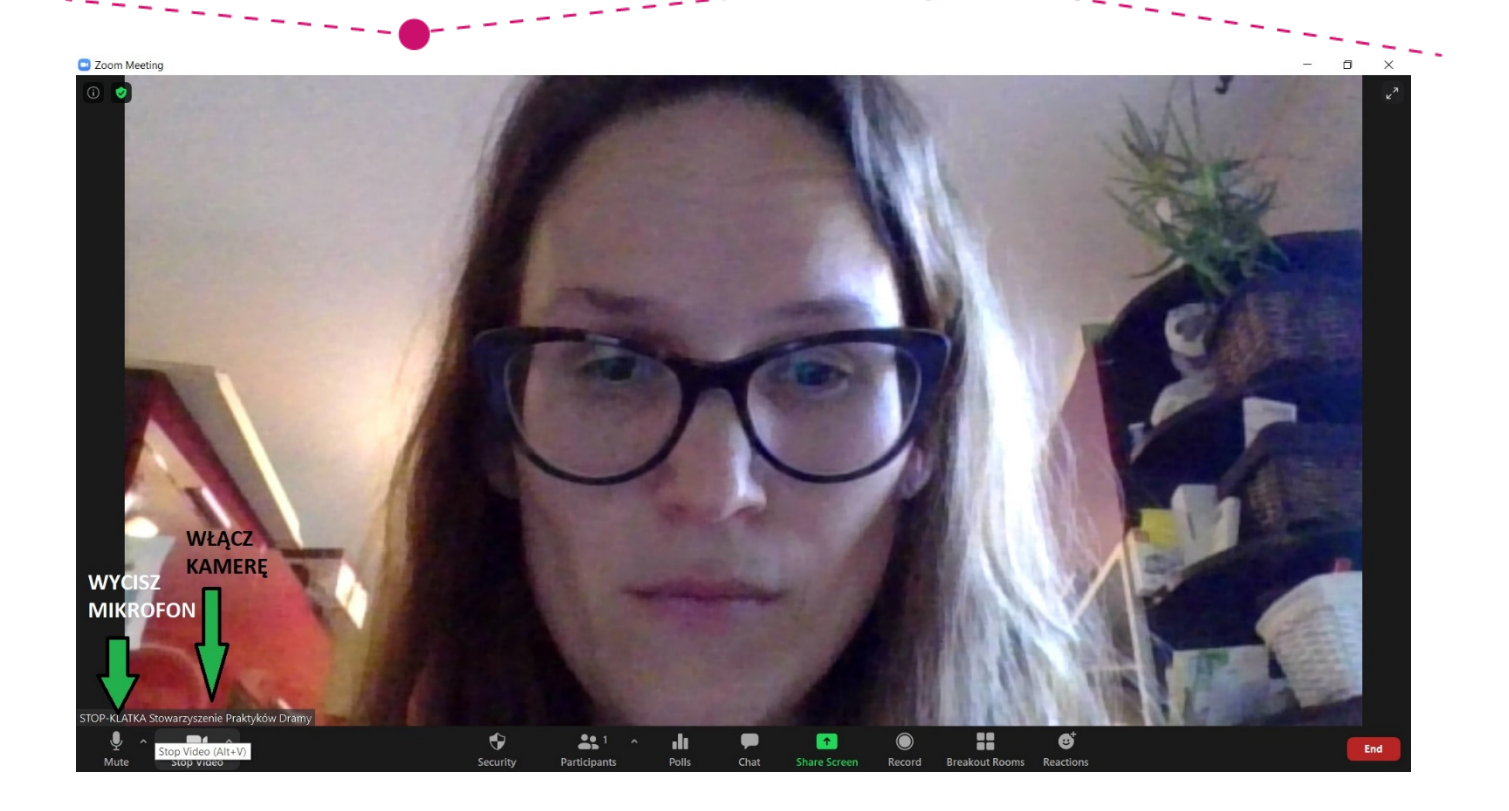

# **POWODZENIA** 🕹

Włącz się, bez Ciebie wszyscy coś tracimy! Bądźmy zmianą, której potrzebujemy!

Zadanie dofinansowane ze środków z budżetu Województwa Mazowieckiego